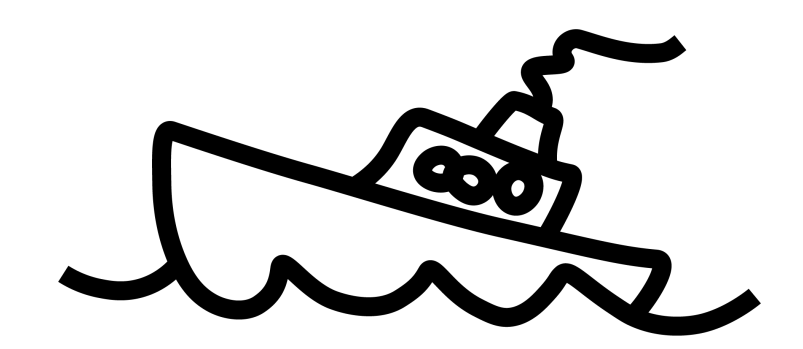

## Varausohjeet & tärkeää tietoa

Matkustajien henkilötiedot (*ETUNIMI ja SUKUNIMI*) ilmoitetaan varauksenteon yhteydessä samalla tavalla kuin ne ovat matkustusasiakirjassa (*esim. passi tai ajokortti*).

Matkustajien syntymäajat (*PP.KK.VVVV*) lisätään varaukselle maksun jälkeen. Nopean lähtöselvityksen varmistamiseksi ja varaustietojen jakamisen helpottamiseksi, täytähän myös kaikkien matkustajien *sähköpostiosoitteet sekä puhelinnumerot.* 

Varauksen tekeminen online-varauspalvelussa linkkiä seuraamalla:

- Valitse henkilömäärä. (Lähtöpäivä (12.10.) ja reitti (Turku-Kapellskär 22h-risteily) ovat linkissä jo valittuna - jos Tallinkin sivuille menee ilman linkkiä, tulee lähtöpäivä ja reitti määrittää itse.)
- Lisää saamasi koodi kohtaan Alennukset & lahjakortit.

(Vinkki! Varaussivulle voi kirjautua jo etukäteen ennen myynnin alkua. Näin tiedot kirjautuvat järjestelmään varaajan osalta automaattisesti.)

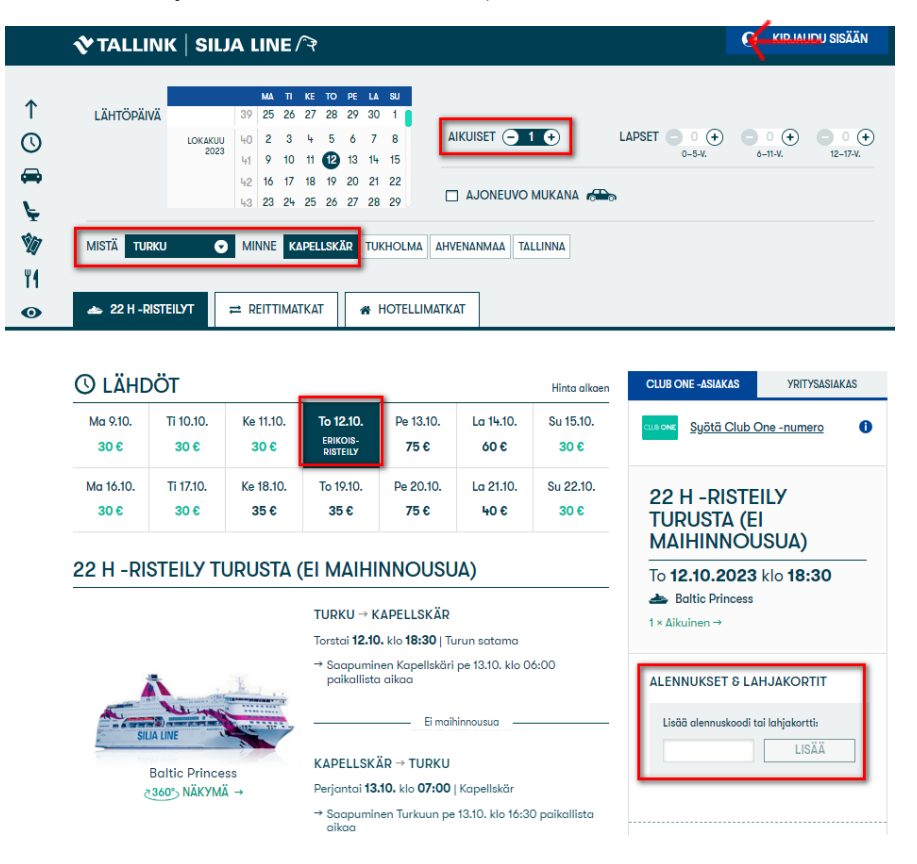

• Valitse haluamasi hyttiluokka:

|                                | 🖌 MATK | USTUSLUOKKA                                                                                                    | CLUB ONE -ASIAKAS YRITYSASIAKAS |                                                                |                                    |   |  |  |
|--------------------------------|--------|----------------------------------------------------------------------------------------------------|---------------------------------|----------------------------------------------------------------|------------------------------------|---|--|--|
| ↑<br>© <b># ↓</b><br>% 11<br>• |        | E-HYTTI<br>Ikkunaton hytti 1-4 hengelle                                                                                                    | VALITSE                         | Syötä Club One -numero                                         |                                    |   |  |  |
|                                |        | - Yinitäisiet vuoteet<br>- Wa, täisiet vuoteet<br>- Wa, siiniku, tv<br>- Sijaniih vuoki hyttiin saattaa<br>kantautua melua                                                                                |                                 | 22 H -RISTEILY<br>TURUSTA (EI<br>MAIHINNOUSUA)                 |                                    |   |  |  |
|                                | Q      | B-HYTTI<br>likunaton hutti 1-4 hengelle<br>-9 m2<br>-Yiaittäiset vuoteet<br>- Wc, suihku, tv                                                                                                    | VALITSE                         | To <b>12.10.2023</b>                                           | klo <b>18:30</b>                   | _ |  |  |
|                                |        | A PREMIUM<br>likunallinen hytti 1-2 hengelle<br>- 9 m2<br>- Parivuode (ei saa erilleen)<br>- Wa, suihku, tv<br><b>Huami</b> 0-2-vuotiaan matkasänkyä ei<br>ole mahdollista varata tähän<br>hyttiluokkaan. | VALITSE                         | ALENNUKSET & LA<br>Lisää alennuskoodi t<br>Alennuskoodi: 1484; | HJAKORTIT<br>ai lahjakortti:       | ) |  |  |
|                                |        | A-HYTTI<br>Ilkkundlinen hytti 1-4 hengelle<br>- 9-10 n2<br>- Ylaittöiset vuoteet<br>- Wc, suihku, tv                                                                                                    | VALITSE 💽                       | Ole hyvä ja lisää<br>kaikille matkustaj<br>reiteillä           | matkustusluokka<br>ille valituilla |   |  |  |

- Allergia- tai invahytin voi tarvittaessa varata *Erikoishytit*-kohdasta.
- Varaukseen sisältyy kaikille meriaamiainen, joten sitä ei varata erikseen. Aamiainen näkyy varausvahvistuksessa, joka lähetetään varaajan sähköpostiin varauksenteon jälkeen.
- Illallisen tai lounaan voi halutessaan varata *Ruokailut laivalla* -osiosta. Huom! Illallis-buffetit järjestetään kahdessa osassa - varmista että valitset ruokailusi haluamallesi kellonajalle.

|                          | TIT<br>KANSSA MATKUSTAMINEN                                                                                                    | 1 × Aikuinen →<br>1 × E-hytti →                                                      |                                                                      |                                                                                                    |                                                                                                    |  |
|--------------------------|----------------------------------------------------------------------------------------------------|--------------------------------------------------------------------------------------|----------------------------------------------------------------------|----------------------------------------------------------------------------------------------------|----------------------------------------------------------------------------------------------------|--|
|                          |                                                                                                    |                                                                                      |                                                                      | RUOKAILUT →                                                                                                    |                                                                                                    |  |
|                          |                                                                                                    |                                                                                      |                                                                      | Lisää ruokailut →                                                                                                    |                                                                                                    |  |
| 🕅 Lisäf                  | ALVELUT LAIVALLA                                                                                                    | 1 × polttoainelisämaksu 10 €<br>Polttoainelisämaksu koskee matkustajia 6-            |                                                                      |                                                                                                    |                                                                                                    |  |
| OSTOSRAHA                |                                                                                                    |                                                                                      |                                                                      | vuotiaasta ylöspäin.                                                                                                    |                                                                                                    |  |
|                          | OSTOSRAHA                                                                                                    |                                                                                      | LISÄÄ                                                                |                                                                                                    |                                                                                                    |  |
| 13                       | Osta itsellesi tai yllätä matkakumppanisi o<br>Ostosrahakupongit tulostuvat lähtöselvity                                                                                                    | ostosrahalla!<br>Jksessä matkalle                                                    |                                                                      | ALENNUKSET & LAHJA                                                                                                    | AKORTIT                                                                                                   |  |
|                          | lähtiessä ja ne käyvät maksuvälineenä lai<br>kuten ravintoloissa ja kaupoissa. Ostosrah<br>useammassa erässä matkan aikana.                                                                                                    | Lisää alennuskoodi tai lahjakortti:                                                  |                                                                      |                                                                                                    |                                                                                                    |  |
|                          | LUE LISÄÄ →                                                                                                    |                                                                                      |                                                                      | LISAA                                                                                                    |                                                                                                    |  |
|                          |                                                                                                    |                                                                                      |                                                                      |                                                                                                    |                                                                                                    |  |
|                          |                                                                                                    |                                                                                      |                                                                      | Välisumma:                                                                                                    | 218 €                                                                                                    |  |
|                          |                                                                                                    |                                                                                      |                                                                      | Välisumma:<br>Alennuskoodi: <b>148420</b>                                                                                                    | 218 €<br>-163 €                                                                                           |  |
| 11 RUOI                  | AILUT LAIVALLA                                                                                                    | Osta ennakko                                                                         | on ja säästä jopa 10 %                                               | Välisumma:<br>Alennuskoodi: <b>148420</b>                                                                                                    | 218 €<br>-163 €     fi                                                                                    |  |
| Ϋ <b>1 RUO</b> I         | AILUT LAIVALLA                                                                                                    | Osta ennakko<br>TURKU-KAPELLSKÄR                                                     | on ja säästä jopa 10 %<br>KAPELLSKÄR-TURKU                           | Välisumma:<br>Alennuskoodi: <b>148420</b><br>YHTEENSÄ                                                                                                    | 218 €<br>-163 €   1                                                                                       |  |
|                          | (AILUT LAIVALLA                                                                                                    | Osta ennakko<br>TURKU-KAPELLSKÄR<br>To 18-30                                         | on ja säästä jopa 10 %<br>KAPELLSKÄR-TURKU<br>Re 11+00               | Välisumma:<br>Alennuskoodi: <b>148420</b><br>YHTEENSÄ                                                                                                    | 218 €<br>-163 € @<br><b>55 €</b>                                                                          |  |
| <b>11 RUOH</b><br>UFFET  | CAILUT LAIVALLA                                                                                                    | Osta ennakko<br>TURKU-KAPELLSKÄR<br>To 18:30<br>39 € / hiö                           | on ja säästä jopa 10 %<br>KAPELLSKÄR-TURKU<br>Pe 14:00<br>29 € / hiö | Välisumma:<br>Alennuskoodi: <b>148420</b><br>YHTEENSÄ                                                                                                    | 218 €<br>-163 € @<br>55€                                                                                  |  |
| <b>VI RUOP</b><br>BUFFET | CRANDE BUFFET<br>Varaa herkullinen illallinen seisovassa<br>pöydässä! Buffetin alkupalojen,                                                                                                    | Osta ennakko<br>TURKU-KAPELLSKÄR<br>To 18:30<br>39 € / hiö                           | on ja säästä jopa 10 %<br>KAPELLSKÄR-TURKU<br>Pe 14:00<br>29 € / hiö | Välisumma:<br>Alennuskoodi: <b>148420</b><br>YHTEENSÄ<br><u>Kirjaudu si</u>                                                                               | 218 €<br>-163 € 1<br>55 €<br>sään tai l <u>iity</u>                                                       |  |
| UFFET                    | CAILUT LAIVALLA<br>GRANDE BUFFET<br>Varaa herkullinen illallinen seisovassa<br>pöydässäli Buffetin alkupalojen,<br>pääruokien ja jälkiruokien laadun<br>takaavat huolello valitut raoka-                                                                                                    | Osta ennakko<br>TURKU-KAPELLSKÄR<br>To 18:30<br>39 € / hlö                           | on ja säästä jopa 10 %<br>KAPELLSKÄR-TURKU<br>Pe 14:00<br>29 € / hiö | Välisumma:<br>Alennuskoodi: <b>148420</b><br>YHTEENSÄ<br>Kirjaudu sie<br>Club One-<br>enddyksei                                                           | 218 €<br>-163 € €<br>555 €<br>sään tai liity<br>jäseneksi<br>i eleenuksia                                 |  |
| UFFET                    | CAILUT LAIVALLA<br>CRANDE BUFFET<br>Varaa herkulinen ilallinen seisovassa<br>pöydässät Buffetin alkupalojen,<br>pöäruokien ja jälkiruokien laadun<br>takaavat huolella valitut raaka-<br>ainetoimittajat sekä<br>keittöimestariemme hulippuunsa hiottu                                                                                                    | Osta ennakko<br>TURKU-KAPELLSKÄR<br>To 18:30<br>39 € / hlö                           | on ja säästä jopa 10 %<br>KAPELLSKÄR-TURKU<br>Pe 14:00<br>29 € / hiö | Välisumma:<br>Alennuskoodi: <b>148420</b><br>YHTEENSÄ<br>Kirjaudu sii<br>Club One-<br>saadaksesi<br>käyttäässe                                            | 218 €<br>-163 € 1<br>55 €<br>sään tai liity<br>jäseneksi<br>i alennuksia,<br>si                           |  |
| VI RUOP                  | CAILUT LAIVALLA<br>GRANDE BUFFET<br>Varao herkullinen illallinen seisovassa<br>pöydässäl Buffetin alkupalojen,<br>pääruokien ja jälkiruokien laadun<br>takaavat huolella valitut raaka-<br>ainetoimittaja sekä<br>keitiömestariemme huippuunsa hiottu<br>ammattitaito. Myös ruokajuomat (olut,<br>viini ja virvolutajuomat) sialtuyöt                                                            | Osta ennakko<br>TURKU-KAPELLSKÄR<br>To 18:30<br>39 € / hiö<br>To 20:30               | on ja säästä jopa 10 %<br>KAPELLSKÄR-TURKU<br>Pe 14:00<br>29 € / hiö | Välisumma:<br>Alennuskoodi: <b>148420</b><br>YHTEENSÄ<br>Kirjaudu sii<br>Club One-<br>saadaksesi<br>käyttöäkse<br>bonuspiste<br>sujuvoittaa               | 218 €<br>-163 € @<br><b>55 €</b><br>sään tai liity<br>jäseneksi<br>alennuksia,<br>si<br>itä ja<br>ksesi   |  |
| YI RUOH<br>BUFFET        | CRANDE BUFFET<br>Varao herkullinen illallinen seisovassa<br>pöydössä Buffetin alkupalojen,<br>pääruokien ja jälkiruokien laadun<br>takaavat huolella valitut raaka-<br>ainetoimittaja sekä<br>keittömestariemme huippuunsa hiattu<br>ammattitaita. Myös ruokajuomat (olut,<br>viini ja virvoitusjuomat sisältyvät<br>hintaan. Buffet-illallisen pöytävaraus<br>on voimassa laivalla 15           | Osta ennakko<br>TURKU-KAPELLSKÄR<br>To 18:30<br>39 € / hiö<br>To 20:30<br>39 € / hiö | on ja säästä jopa 10 %<br>KAPELLSKÄR-TURKU<br>Pe 14:00<br>29 € / hiö | Välisumma:<br>Alennuskoodi: <b>148420</b><br>YHTEENSÄ<br>Kirjaudu sii<br>Club One-<br>saadaksesi<br>käyttöäkse<br>bonuspittaa<br>sujuvoittaa<br>varauksen | 218 €<br>-163 €                                                                                           |  |
| UFFET                    | CRANDE BUFFET<br>Varaa herkullinen illallinen seisovassa<br>pöydässä Buffetin alkupalojen,<br>pääruokien ja jälkiruokien laadun<br>takaavat huolella valitut raaka-<br>ainetoimittajat sekä<br>keittömestariemme huippuunsa hiottu<br>ammattilaito. Myös ruokajuomat (olutu<br>minttiin Nyös ruokajuomat (olutu<br>kaittauksen alkamisajasta. Lapset 0–5<br>vuutta syövät limaiseksi ruokalievan | Osta ennakko<br>TURKU-KAPELLSKÄR<br>To 18:30<br>39 € / hlö<br>To 20:30<br>39 € / hlö | on ja säästä jopa 10 %<br>KAPELLSKÄR-TURKU<br>Pe 14:00<br>29 € / hiö | Välisumma:<br>Alennuskoodi: <b>148420</b><br>YHTEENSÄ<br>Kirjaudu si<br>Club One-<br>saadakses<br>käyttääkse<br>bonuspiste<br>sujuvoittaa<br>varauksen    | 218 €<br>-163 €<br>55 €<br>sään tai liity<br>jäseneksi<br>ialennuksia,<br>si<br>itä ja<br>ksesi<br>tekoa. |  |

- Paina Osta matka -painiketta.
- Täytä Varauksen yhteyshenkilö -kenttiin varaajan nimi- ja yhteystiedot
- Lisää muiden matkustajien nimet Matkustajat-kohtaan
- Lopuksi valitse maksutapa ja jatka maksamaan

HUOM! Hytti varautuu ostajalle vasta, kun ostaja klikkaa itsensä maksamaan tilausta. Mikäli järjestelmä ei anna edetä tästä pisteestä pidemmälle, ovat todennäköisesti kaikki valitun henkilömäärän, sekä hyttiluokan hytit varattuina. Tässä tapauksessa henkilömäärää tai hyttiluokkaa kannattaa yrittää muokata.

| rauksen yhteyshenkilö                                                       | Matkustajat                                                                                                    |  |  |  |
|-----------------------------------------------------------------------------|----------------------------------------------------------------------------------------------------|--|--|--|
|                                                                             | Lisää CLUB ONE -numero                                                                                                    |  |  |  |
|                                                                             | Paula Matkustaja                                                                                                    |  |  |  |
|                                                                             | Matti Matkaaja                                                                                                    |  |  |  |
| JKUNIMI *                                                                   | Maria Matkaaja                                                                                                    |  |  |  |
|                                                                             | Maksutapa                                                                                                    |  |  |  |
| MATKAPUHELIN *                                                              | Pankki Luottokortti                                                                                                    |  |  |  |
| +358                                                                        | Osuuspankki                                                                                                    |  |  |  |
|                                                                             | O Danske Bank                                                                                                    |  |  |  |
| sim. +556 50 1254507                                                        | O Nordea                                                                                                    |  |  |  |
| SÄHKÖPOSTIOSOITE *                                                          | O Handelsbanken                                                                                                    |  |  |  |
|                                                                             | 🔿 Ålandsbanken                                                                                                    |  |  |  |
|                                                                             | <ul> <li>Aktia verkkomaksu</li> </ul>                                                                                                    |  |  |  |
|                                                                             | O S-Pankki                                                                                                    |  |  |  |
| Liitu Club One - Jäseneksi                                                  | <ul> <li>Säästöpankki</li> </ul>                                                                                                    |  |  |  |
| Club One -jäsenenä saat alennusta<br>matkoista, ansaitset bonuspisteitä ja  | Maksamalla / vahvistamalla varauks<br>hyväsyt <u>istosuojaaeriaattest</u> ja ma<br>koskevat <u>ehdat</u> , Alle 18-y. matkustaja<br>torkistos <u>ikäsäsinöst ja tarviittovat</u><br>matkustusluvat- |  |  |  |
| nautit erilaisista jäseneduista maissa ja<br>merellä. Jäsenyys on maksuton. | MAKSA VERKKOPANKIS                                                                                                    |  |  |  |

## Matkustajatietojen lisääminen maksun jälkeen tai myöhemmin:

## www.silja.fi

- Paina Varaukseni-painiketta.
- Syötä kenttiin varaus- ja turvanumerot.
- Paina Jatka ja syötä matkustajien tiedot seuraavaksi avautuvalla sivulla.

| 💎 TALL                       | .INK   SI       | IJA      | LI      | NE  | /~ <del>?</del> |         |         |          |      | Q     |        | Suom | en kieli v |    | VARAUKSE | NI | 0      | KIRJA | JDU SISÄÄN |
|------------------------------|-----------------|----------|---------|-----|-----------------|---------|---------|----------|------|-------|--------|------|------------|----|----------|----|--------|-------|------------|
| <b>A - - - - - - - - - -</b> |                 | )        | 2       |     | Sı              | uome    | en k    | cieli    | ~    | ←     |        | ١    | /ARAUKSEI  | NI |          |    | 0      | KIRJA | udu sisään |
|                              | K   SILJ        | A LI     | NI      | =/~ |                 |         |         |          |      | Vara  |        | ero  |            |    |          |    |        |       |            |
| Etsi matka                   | Hotellit/k      | ohtee    | t       | Aik | ata             | ulut    |         | Ost      | okse | Turvo | anumer | no   |            |    |          |    | tietää | _     | Club One   |
|                              |                 |          | 44      | א ת | : то            | DE      | 1.4     | 511      |      | 11    | 11     |      |            |    |          |    |        |       |            |
| Lähtöpäivä                   | SYYSKUU<br>2023 | 36<br>37 | 4<br>11 | 5   | 7               | 8<br>15 | 9<br>16 | 10<br>17 |      |       |        |      | JATKA      |    |          |    |        | 0 🔶   |            |

| turku → Kapellskär                                                          | KAPELLSKÄR → TURKU                                                 |                         |  |  |  |
|-----------------------------------------------------------------------------|--------------------------------------------------------------------|-------------------------|--|--|--|
| 12 <sup>Lokakuu, 2023</sup><br>Torstai<br>18:30→06:00                       | 13 <sup>Lokakuu, 2023</sup><br>Perjantai<br>07:00→16:30            |                         |  |  |  |
| Baltic Princess →<br>Lähtöselvitys sulkeutuu 18:00<br>Turun satama →        | Baltic Princess →<br>Lähtöselvitys sulkeutuu 06:30<br>Kapeliskär → |                         |  |  |  |
| 1 × Matkustaja →<br>Huom! Lisää puuttuvat matkustajatiedot →<br>1 × Hytti → | 1 × Matkustaja →<br>1 × Hytti →<br><b>VARAUS</b>                   | NUMERO<br>8 <b>2719</b> |  |  |  |
|                                                                             | turvan<br>1705                                                     | UMERO                   |  |  |  |
|                                                                             | 🕹 Lata                                                             | a PDF-tiedosto          |  |  |  |

- Sivulla voi tarvittaessa muokata matkustajatietoja, sekä lisätä syntymäajat ja Club One -numeron.
- Sähköpostiosoitetta ja puhelinnumeroa ei ole pakko täyttää muiden, kuin varaajan osalta.

*Suosittelemme kuitenkin erittäin vahvasti* täyttämään kaikki tiedot nopean lähtöselvityksen varmistamiseksi, sekä mahdollisten varaustietojen jakamisen helpottamiseksi matkakumppaneiden kesken.

## MATKUSTAJATIEDOT

|     | Y Nopeuttaaksesi lähtöselvitystä ja helpottaaksesi varaustietojen jakamista<br>matkakumppaneidesi kanssa, lisääthän puheiinnumeron ja sähköpostiosoitteen kaikille<br>aikuisille matkustajille. |                    |               |                |                   |                          |  |  |  |  |  |  |
|-----|----------------------------------------------------------------------------------------------------|--------------------|---------------|----------------|-------------------|--------------------------|--|--|--|--|--|--|
|     | Lähetä varausvahvistus klikkaamalla puhelinnumeron tai sähköpostin alla olevaa linkkiä.                                                                                                    |                    |               |                |                   |                          |  |  |  |  |  |  |
| ähd | dellä (*) merkityt kentät ovat                                                                                                    | pakollisia.        |               |                |                   |                          |  |  |  |  |  |  |
| 0   | PAULA                                                                                                    |                    |               |                |                   |                          |  |  |  |  |  |  |
| Г   | ETUNIMI *                                                                                                    | SUKUNIMI *         | SYNTYMÄAIKA * | KANSALAISUUS * | SUKUPUOLI *       | LIIKUNTA TAI MUU RAJOITE |  |  |  |  |  |  |
| I   | Paula                                                                                                    |                    | pp.kk.vvvv    | Suomi          | O Mies     Nainen | Ei rajoitetta 💿          |  |  |  |  |  |  |
| T   | PUHELINNUMERO                                                                                                    | SÄHKÖPOSTIOSOITE   |               |                |                   |                          |  |  |  |  |  |  |
| T   | +358                                                                                                    |                    |               | 1              |                   |                          |  |  |  |  |  |  |
| I   | Lähetä viesti →                                                                                                    | Lähetä PDF →       |               |                |                   |                          |  |  |  |  |  |  |
| I   |                                                                                                    |                    |               |                |                   |                          |  |  |  |  |  |  |
| Ŷ   | TEST TETS                                                                                                    |                    |               |                |                   |                          |  |  |  |  |  |  |
| T   | ETUNIMI *                                                                                                    | SUKUNIMI *         | SYNTYMÄAIKA * | KANSALAISUUS * | SUKUPUOLI *       | LIIKUNTA TAI MUU RAJOITE |  |  |  |  |  |  |
| I   | Test                                                                                                    | Tets               | pp.kk.vvvv    | Suomi          | Nainen            | Ei rajoitetta 📀          |  |  |  |  |  |  |
| T   | PUHELINNUMERO                                                                                                    | SÄHKÖPOSTIOSOITE   |               |                |                   |                          |  |  |  |  |  |  |
| I   | +358 50 1234567                                                                                                    | nimi@esimerkki.com |               |                |                   |                          |  |  |  |  |  |  |
| I   |                                                                                                    |                    |               |                |                   |                          |  |  |  |  |  |  |
| ø   | TES TTS                                                                                                    |                    |               |                |                   |                          |  |  |  |  |  |  |
| I   | ETUNIMI *                                                                                                    | SUKUNIMI *         | SYNTYMÄAIKA * | KANSALAISUUS * | SUKUPUOLI *       | LIIKUNTA TAI MUU RAJOITE |  |  |  |  |  |  |
| I   | Tes                                                                                                    | Tts                | pp.kk.vvvv    | Suomi          | Mies     Nainen   | Ei rajoitetta 📀          |  |  |  |  |  |  |
| I   | PUHELINNUMERO                                                                                                    | SÄHKÖPOSTIOSOITE   | -             |                |                   |                          |  |  |  |  |  |  |
| -   | +358 50 1234567                                                                                                    | nimi@esimerkki.com |               |                |                   |                          |  |  |  |  |  |  |